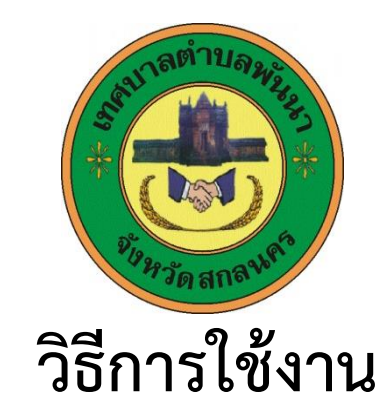

## ระบบการให้บริการผ่านช่องทางออนไลน์

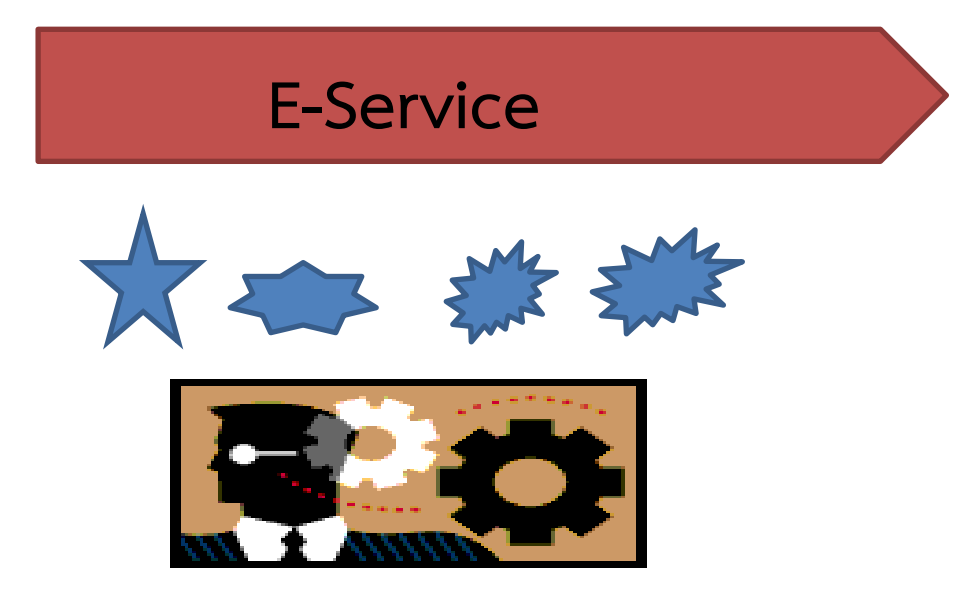

# สำนักปลัด เทศบาลตำบลพันนา อำเภอสว่างแดนดิน จังหวัดสกลนคร

#### วิธีการใช้งานระบบ E-Service

#### คำแนะนำการใช้ระบบบริการออนไลน์ E-Service

- ๑. โปรดกรอกแบบฟอร์มให้ครบถ้วนเพื่อสะดวกในการติดต่อกลับ
- ๒. โปรดใช้ถ้อยคำสุภาพ และตรวจสอบความเรียบร้อยก่อนส่งข้อมูล
- ๓. หากสงสัย หรือต้องการสอบถามข้อมูลเพิ่มเติม โปรดติดต่อ เทศบาลตำบลพันนา
  โทร o๔๒-๗๒๙๓๙๒ เทศบาลตำบลพันนา ยินดีให้บริการ

ขั้นตอนการเข้าสู่ระบบ

### ๑.เข้าสู่เว็บไซต์เทศบาลตำบลพันนา https://www.panna.go.th

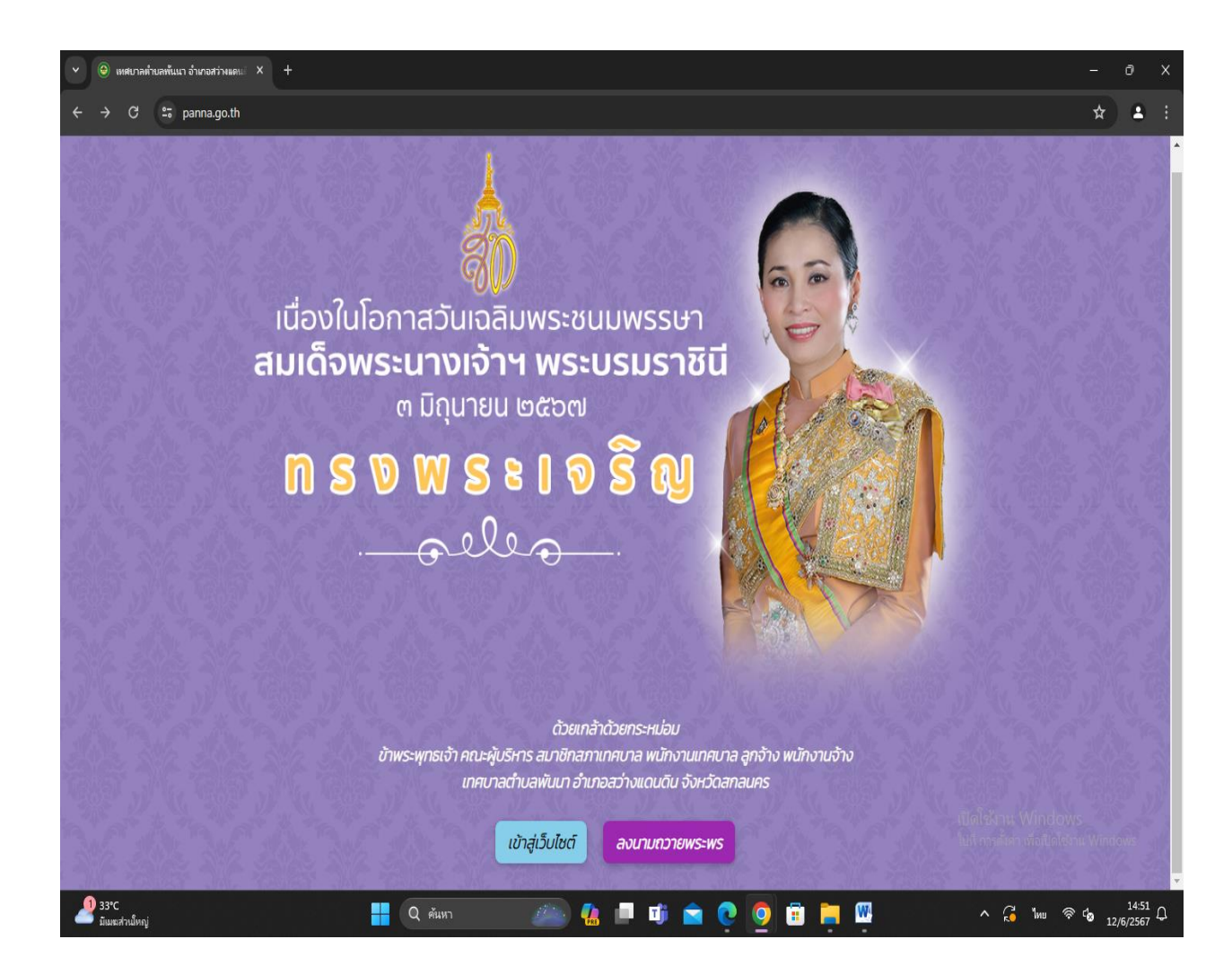

#### ษ.เลื่อนลงมาด้านล่างสุด

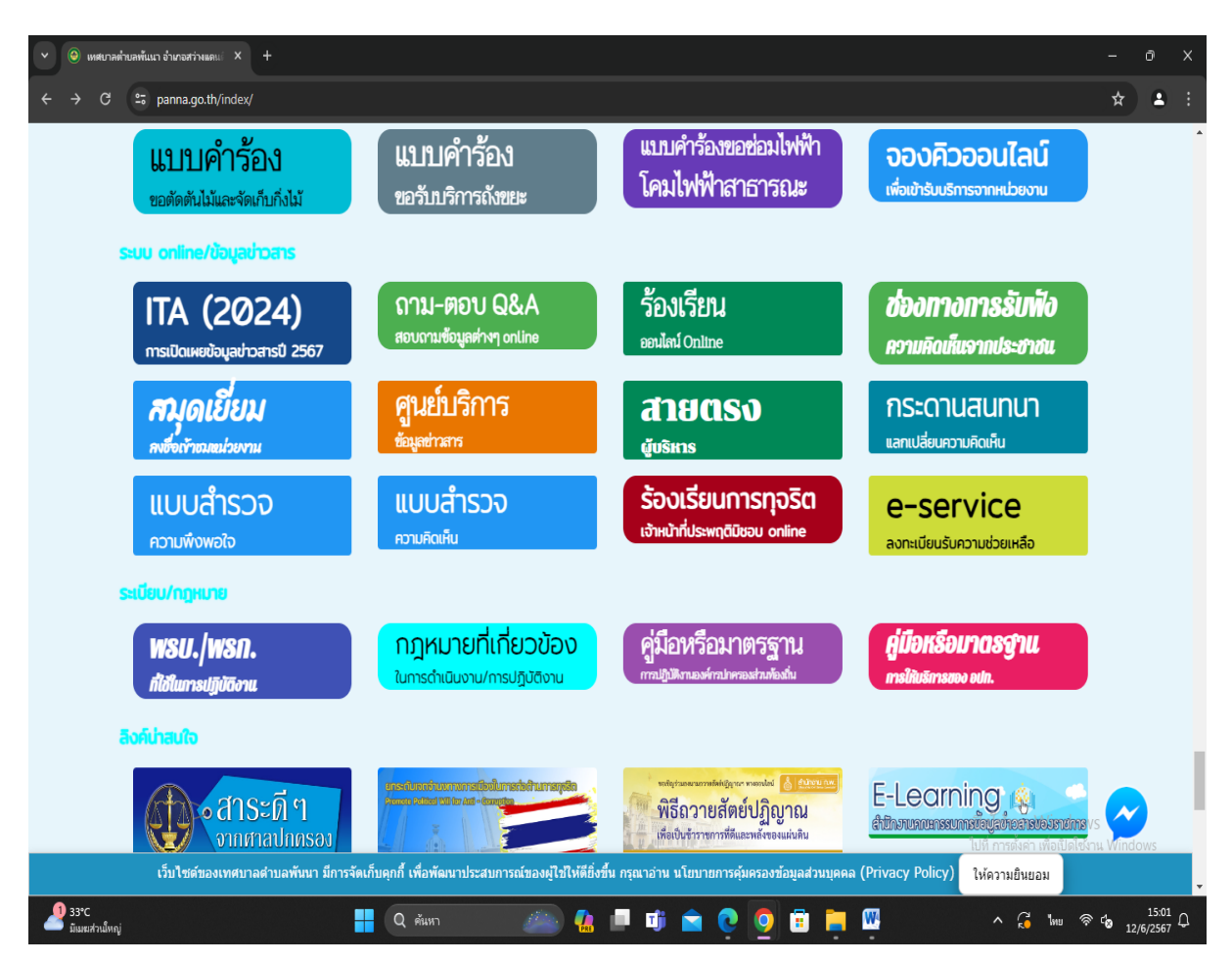

#### **๓.เลือก** E-Service คลิกที่เมนู E-Service

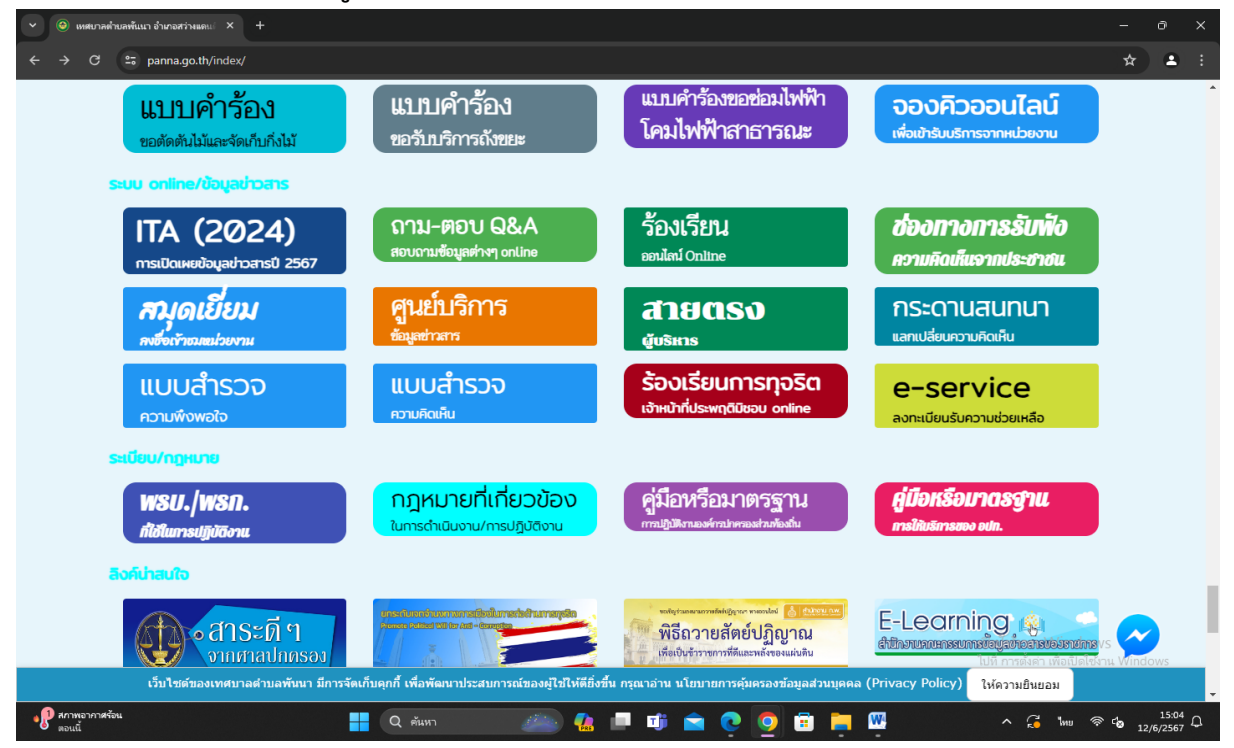

๓.เข้าสู่ระบบขอรับบริการออนไลน์ โดยการ กรอกชื่อ –นามสกุล ที่อยู่ ตำบล อำเภอ จังหวัด และหมายเลขโทรศัพท์

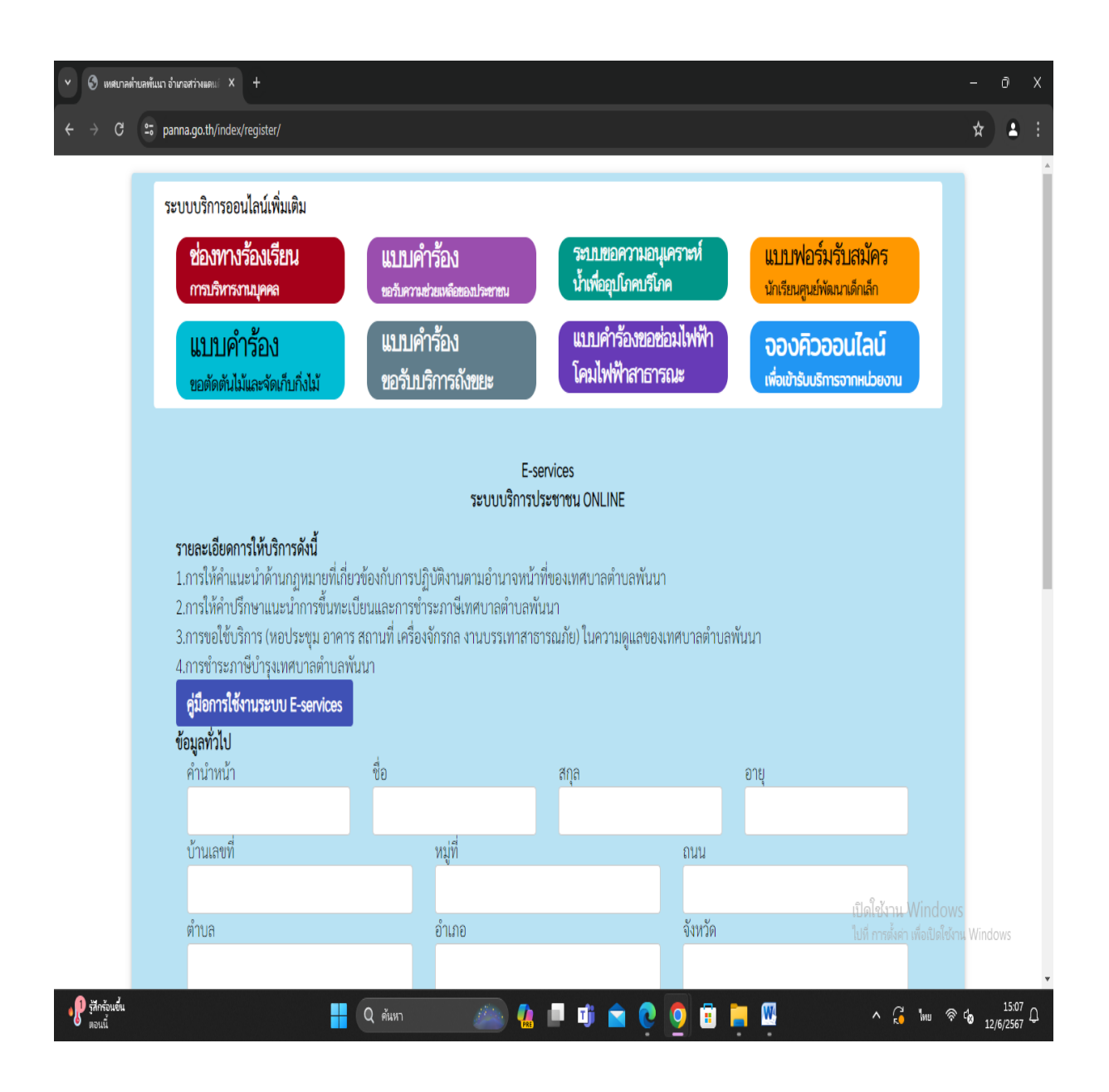

| 👻 🔇 เหตบาลต่าบลพันนา | า อำเภอสว่าหมดน X +                                        |                    |            |           |         |               |              |         | -                 | o x              |
|----------------------|------------------------------------------------------------|--------------------|------------|-----------|---------|---------------|--------------|---------|-------------------|------------------|
| ← → G (==)           | panna.go.th/index/register/                                |                    |            |           |         |               |              |         | *                 | ≗ :              |
|                      | บ้านเลขที่                                                 |                    | หมู่ที่    |           | ถนน     |               |              |         |                   | •                |
|                      |                                                            |                    |            |           |         |               |              |         |                   |                  |
|                      | ตำบล                                                       |                    | ອຳເภอ      |           | จังหวัด |               |              |         |                   |                  |
|                      | U 1 0 U 1                                                  |                    |            | Sec. Sec. |         |               |              |         |                   |                  |
|                      | พมายเลขบดรบระจาดวบระชาง                                    | 014                |            | เทรคพท    |         |               |              |         |                   |                  |
|                      | บุคคลที่สามารถติดต่อได้                                    |                    |            |           |         |               |              |         |                   |                  |
|                      | คำนำหน้า                                                   | ชื่อ               |            | สกุล      |         | เบอร์โทรศัพท์ |              |         |                   |                  |
|                      |                                                            |                    |            |           |         |               |              |         |                   | - 1              |
|                      | มีความประสงค์ให้ เทศบาลตำบลเ                               | พันนา ดังนี้       |            |           |         |               |              |         |                   | - 1              |
|                      | กรุณาเลือกรายการที่ต้องการ                                 |                    |            |           |         |               | ~            |         |                   | - 1              |
|                      | รายละเอียดการให้ความช่วยเหลือ                              |                    |            |           |         |               |              |         |                   | - 1              |
|                      |                                                            |                    |            |           |         |               |              |         |                   | - 1              |
|                      |                                                            |                    |            |           |         |               |              |         |                   | - 1              |
|                      | 4210                                                       |                    |            |           |         |               |              |         |                   | - 1              |
|                      | ੀਸ਼ code:                                                  |                    |            |           |         |               |              |         |                   | - 1              |
|                      | ้ ท้าพเจ้าขอรับรองว่าข้อความข่                             | ้างต้บเป็นความจริง | ทกประการ   |           |         |               |              | indows  |                   | - 1              |
|                      | (ระบบจะทำการบันทึกหมายเลข ip ของท่านเพื่อการตรวจสอบข้อมูล) |                    |            |           |         |               | ไอเปิดใช้งาน | Window  | NS                |                  |
| می شمی set<br>-0.11% |                                                            | Q ศัมหา            | <i>e</i> 4 | . 🗖 🗊 💼 . | 0 0 🗉 1 |               | ^ G          | ไทย 🧟 🕻 | 9 <sub>12/6</sub> | 15:11<br>/2567 Q |

#### ๔.เลือกหัวข้อ ขอยื่นคำร้องต่อเทศบาลตำบลพันนา

| 👻 🕄 เหตุบาลต่ายลพันนา | า อำเภอสว่างแดน( × +                                                                                                    |           |                                                               |               | - 0 X |  |  |
|-----------------------|----------------------------------------------------------------------------------------------------|-----------|---------------------------------------------------------------|---------------|-------|--|--|
| ← → G == 1            | panna.go.th/index/register/                                                                                                    |           |                                                               |               | * * : |  |  |
|                       | บ้านเลขที่                                                                                                    | หมู่ที่   |                                                               | ถนน           | _     |  |  |
|                       | ตำบล                                                                                                    | อำเภอ     |                                                               | จังหวัด       |       |  |  |
|                       | หมายเลขบัตรประจำตัวประช                                                                                                    | าชน       | โทรศัพท์                                                      |               |       |  |  |
|                       | <b>บุคคลที่สามารถติดต่อได้</b><br>คำนำหน้า                                                                                                    | ชื่อ      | สกุล                                                          | เบอร์โทรศัพท์ |       |  |  |
|                       | มีความประสงค์ให้ เทศบาลตำบล<br>กรุณาเลือกรายการที่ต้องการ<br>กรุณาเลือกรายการที่ต้องการ<br>ด้านสาธารณภัย<br>ด้านการส่งเสริมและพัฒนาคุณ<br>ด้านการป้องกันและควบคุมโรค<br>ด้านการให้ความช่วยเหลือเกษต<br>ด้านอื่น | ~         |                                                               |               |       |  |  |
| 1390                  | ใส่ code:<br>                                                                                                    | ເນັ<br>ໃນ | เปิดใช้งาน Windows<br>ไปที่ การต้เค่า เพื่อเปิดใช้งาน Windows |               |       |  |  |

๕.ยกตัวอย่างยื่นเรื่อง ขอรับการสนับสนุนรถกระเช้า โดยคลิกที่ ขอรับการสนับสนุน รถกระเช้า กรอกสถานที่ที่ต้องการขอรับการสนับสนุน คลิกที่ "ยืนยันการ ลงทะเบียน"

| 2010                                                                |                                                               |                       | 0.000         | _                            |
|---------------------------------------------------------------------|---------------------------------------------------------------|-----------------------|---------------|------------------------------|
| 01Ua                                                                | 0,1710                                                        |                       | JAN 10        |                              |
| หมายเลขบัตรประจำตัวประชาชน                                          |                                                               | โทรศัพท์              |               |                              |
| บอออที่สายารถติดต่อได้                                              |                                                               |                       |               |                              |
| <b>บุฑตถาด เม เวเตตตอเต</b><br>คำนำหน้า                             | ชื่อ                                                          | สกุล                  | เบอร์โทรศัพท์ |                              |
|                                                                     |                                                               |                       |               |                              |
| ei                                                                  | va                                                            |                       |               |                              |
| มความบระสงคเห เทคบาลตาบลพนน                                         | ก ดงน                                                         |                       |               | v                            |
|                                                                     |                                                               |                       |               |                              |
| รายสะเอยดการเหความชวยเหลอ                                           |                                                               |                       |               |                              |
| 1                                                                   |                                                               |                       |               |                              |
|                                                                     |                                                               |                       |               |                              |
|                                                                     |                                                               |                       |               |                              |
| 4210                                                                |                                                               |                       |               |                              |
| ใส่ code:                                                           |                                                               |                       |               |                              |
| נע עו טעע                                                           |                                                               |                       |               |                              |
| <b>ขาพเจาขอรบรองวาขอความขางต</b><br>(ระบบจะทำการบันทึกหมายเลข ip ขอ | <b>เนเบินความจรงทุกบระการ</b><br>องท่านเพื่อการตรวจสอบข้อมูล) |                       |               |                              |
|                                                                     | ยืนยัน                                                        | <i>เ</i> การลงทะเบียน |               | เปิดใช้งาน Windo             |
|                                                                     |                                                               |                       |               | ไปที่ การตั้งค่า เพื่อเปิดใช |